# Інструкція для абітурієнта

1.У браузері, в адресному рядку ввести адресу pk.knute.edu.ua

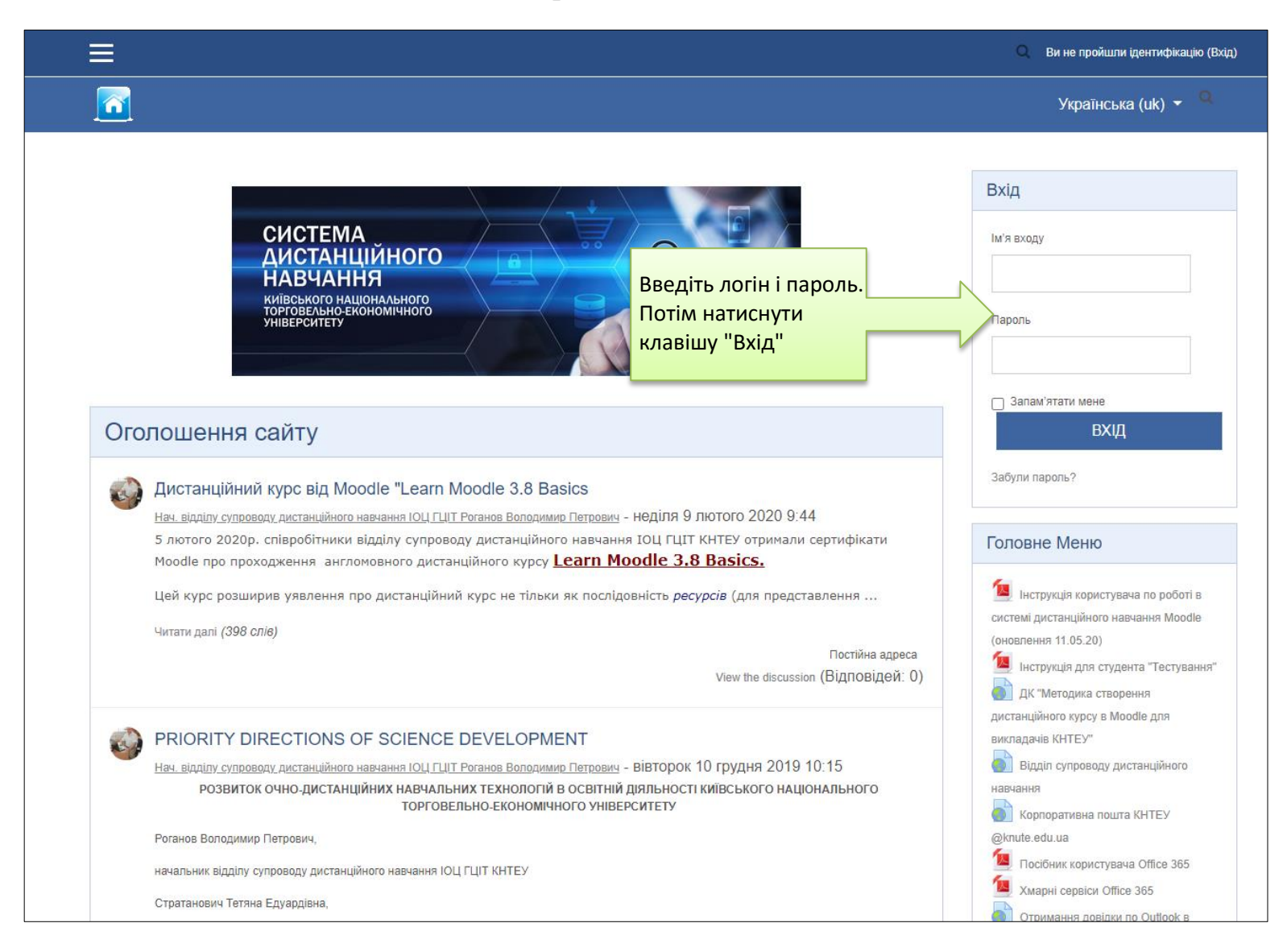

## 2. Ви ввійдете в систему дистанційного навчання

| Ξ                        | 🔍 🔔 🗩 stud3 stud3 은                     | , <del>,</del>                                                                                                    |
|--------------------------|-----------------------------------------|----------------------------------------------------------------------------------------------------|
|                          | Українська (uk) 👻 🔍                     |                                                                                                    |
| stud3 stud3<br>Натиснути | клавішу.                                |                                                                                                    |
| Огаал Курсу              |                                         | Головне Меню                                                                                                    |
| Часова пряма Курси       | Сортувати за датою курсів               | <ul> <li>Інструкція користувача по роботі в системі дистанційного навчання Мообіе (оновлення 11.05.20)</li> <li>Інструкція для студента "Тестування"</li> <li>Інструкція для студента дистанційного курсу в Мообіе для викладачів КНТЕУ"</li> <li>Відділ супроводу дистанційного навчання</li> <li>Корпоративна пошта КНТЕУ</li> </ul> |
|                          | Наразі, заплановані активності відсутні | <ul> <li>@knute.edu.ua</li> <li>Посібник користувача Office</li> <li>365</li> <li>Хмарні сервіси Office 365</li> <li>Отримання довідки по Outlook</li> <li>в Інтернеті</li> </ul>                                                                                                    |

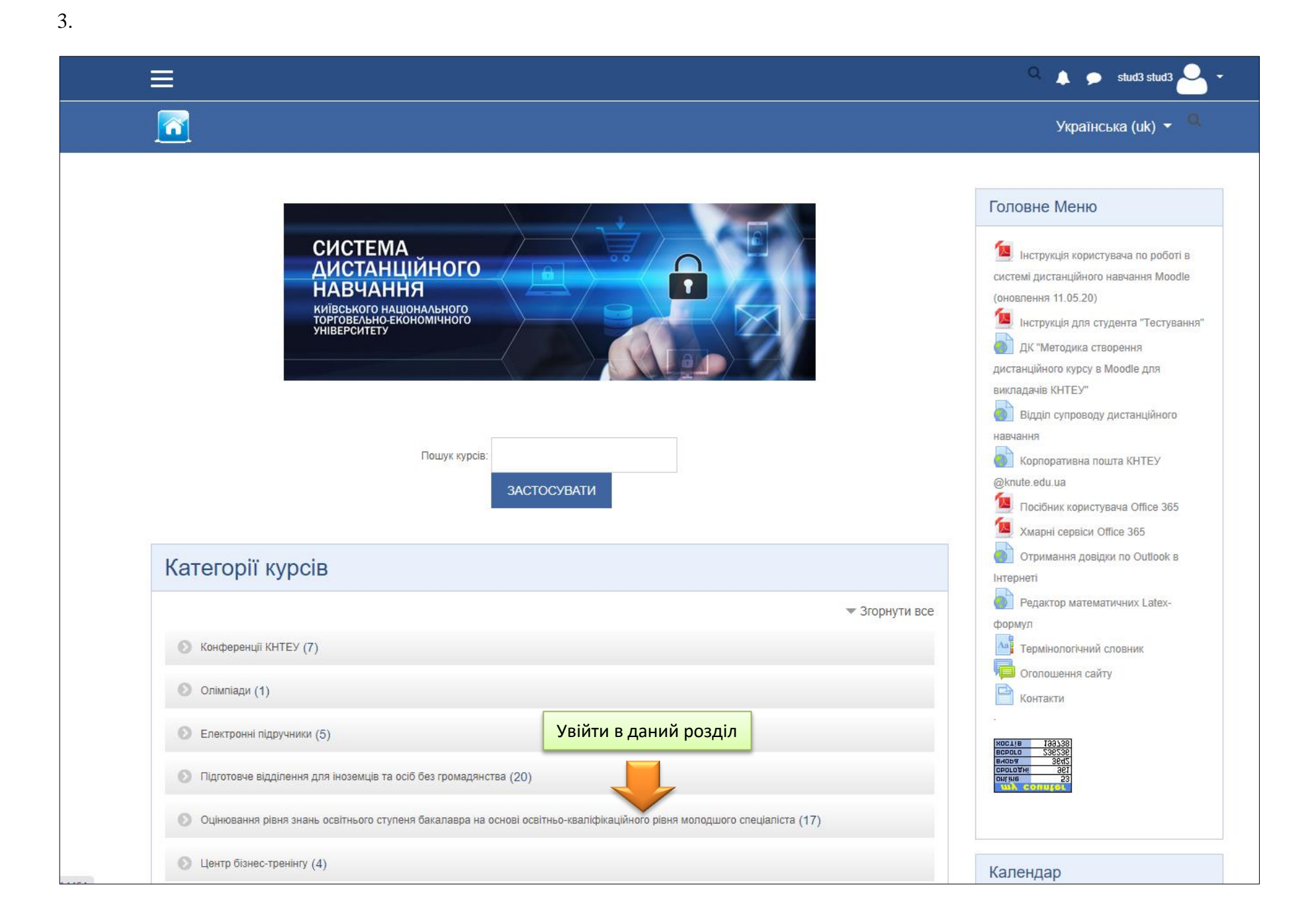

# 4. Відкривається перелік дисциплін. Знаходимо потрібну дисципліну і входимо в неї.

|                                                                             | <u>م</u>                                                                                                    | 🜲 🗩 stud3 stud3 🐣 👻                                          |                                                                                                    |
|-----------------------------------------------------------------------------|----------------------------------------------------------------------------------------------------|--------------------------------------------------------------|----------------------------------------------------------------------------------------------------|
|                                                                             |                                                                                                    | Українська (uk) 👻 🔍                                          |                                                                                                    |
| СДН КИЇВСЬКОГО НАЦІОНАЛЬНОГО ТО<br>Інформаційна сторінка / Мої курси / Оцін | РГОВЕЛЬНО-ЕКОНОМІЧНОГО УНІВЕРСИТЕТУ<br>ювання рівня знань освітнього ступеня бакалавра на основі освітньо-кваліфікаційного рівня молодшого спеціаліста | За допомогою "вер<br>прокрутки" шукаєм<br>дисципліну і входи | тикальної<br>ю потрібну<br>мо в неї.                                                                                                    |
| Категорії курсів:                                                           | Оцінювання рівня знань освітнього ступеня бакалавра на основі освітньо-кваліфікаційного рівня молодшого спеціаліста<br>Пошук курсів: ЗАСТОСУВАТИ       | ¢                                                            | Головне Меню<br>Iнструкція користувача по<br>роботі в системі дистанційного<br>навчання Moodle (оновлення                                                                                                    |
| Основи менеджменту, Економіка Украї                                         | и, Маркетинг - МС                                                                                                    |                                                              | <ul> <li>11.05.20)</li> <li>Інструкція для студента</li> <li>"Тестування"</li> <li>ДК "Методика створення</li> <li>дистанційного курсу в Moodle для</li> <li>викладачів КНТЕУ"</li> <li>Відділ супроводу дистанційного</li> </ul> |
| Географія туризму, Технологія і оргаціа                                     | ація туристичного обслуговування, Основи менеджменту, Основи маркетингу, Економіка підприємства - МС                                                   |                                                              | навчання<br>Корпоративна пошта КНТЕУ<br>@knute edu.ua<br>Посібник користувача Office<br>365<br>Хмарні сервіси Office 365<br>Странцици со слівськи са биласі                                                                       |
| Організація обслуговування, Санітарія                                       | та гігієна, Основи менеджменту - МС                                                                                                    |                                                              | <ul> <li>Отримання довідки по Outlook</li> <li>в Інтернеті</li> <li>Редактор математичних Latex-<br/>формул</li> <li>Термінологічний словник</li> <li>Оголошення сайту</li> <li>Контакти</li> </ul>                               |
| Технологія виробництва кулінарної про                                       | личий. Опганізація вилобництва і обслиговування в заклалах ресторанного госполарства. Устатичвання заклалів ресторанного госполарства - МС             |                                                              |                                                                                                    |

## 5. Наприклад, ми увійшли в обрану дисципліну.

| 1                                                                                                | ≡                                                                                                    | 🔍 🌲 🍺 stud3 stud3 🛁 👻          |                                                                                                    |
|--------------------------------------------------------------------------------------------------|----------------------------------------------------------------------------------------------------|--------------------------------|----------------------------------------------------------------------------------------------------|
|                                                                                                  |                                                                                                    | Українська (uk) 👻 🔍            |                                                                                                    |
| Основи менеджменту, Економіка України, Марке<br>Інформаційна сторінка / Мої курси / Оцінювання р | гинг - MC<br>івня знань освітнього ступеня бакалавра на основі освітньо-кваліфікаційного рівня молодшого спеціаліста / Основи менеджменту, Екс | номіка України, Маркетинг - МС |                                                                                                    |
|                                                                                                  |                                                                                                    | Ваш прогрес 🕢                  | Учасники                                                                                               |
| Тема 1                                                                                           |                                                                                                    |                                | 曫 Учасники                                                                                             |
| Основи менеджменту, Економ                                                                       | иіка України, Маркетинг - ТЕСТУВАННЯ                                                                                                    | D                              | Головне Меню                                                                                           |
| Тема 2                                                                                           | У даній дисципліні може розташовуватися додаткова                                                                                              |                                | Інструкція користувача по<br>роботі в системі дистанційного<br>навчання Moodle (оновлення<br>11.05.20) |
| Тема 3                                                                                           | інформація у вигляді оголошення. До неї треба поставитися<br>дуже уважно.                                                                      |                                | <ul> <li>Інструкція для студента</li> <li>"Тестування"</li> <li>ДК "Методика створення</li> </ul>      |
| Тема 4                                                                                           |                                                                                                    |                                | дистанційного курсу в Moodle для<br>викладачів КНТЕУ"<br>Відділ супроводу дистанційного                |
|                                                                                                  |                                                                                                    |                                | навчання<br>Корпоративна пошта КНТЕУ                                                                   |
|                                                                                                  |                                                                                                    |                                | едилите.еси. на 🧕 Посібник користувача Office<br>365                                                   |
|                                                                                                  |                                                                                                    |                                | <ul> <li>Хмарні сервіси Office 365</li> <li>Отримання довідки по Outlook</li> </ul>                    |

#### 6. Тепер, можемо увійти в наш тест і почати процес тестування

|                                                                                                    | 🔍 🛕 🗩 stud3 stud3 ڂ 🝷 |                                                                                                    |
|----------------------------------------------------------------------------------------------------|-----------------------|----------------------------------------------------------------------------------------------------|
|                                                                                                    | Українська (uk)  ▼    |                                                                                                    |
| Основи менеджменту, Економіка України, Маркетинг - МС<br>Інформаційна сторінка / Мої Курси / Оцінювання рівня знань освітнього ступеня бакалавра на основі освітньо-кваліфікаційного рівня молодшого спеціаліста / Основи менеджменту, Економіка України, Маркетинг - МС |                       |                                                                                                    |
|                                                                                                    | Ваш прогрес 🥹         | Учасники                                                                                                    |
| Тема 1<br>Основи менеджменту, Економіка України, Маркетинг - ТЕСТУВАННЯ                                                                                                    |                       | <ul> <li>Учасники</li> <li>Головне Меню</li> <li>Інструкція користувача по</li> </ul>                                                                                                    |
| Тема 2                                                                                                    |                       | роботі в системі дистанційного<br>навчання Moodle (оновлення<br>11.05.20)<br>Iнструкція для студента<br>"Тестування"                                                                         |
| Тема 4                                                                                                    |                       | <ul> <li>ДК "Методика створення<br/>дистанційного курсу в Moodle для<br/>викладачів КНТЕУ"</li> <li>Відділ супроводу дистанційного<br/>навчання</li> <li>Корпоративна пошта КНТЕУ</li> </ul> |
|                                                                                                    |                       | <ul> <li>@knute.edu.ua</li> <li>Посібник користувача Office</li> <li>365</li> <li>Хмарні сервіси Office 365</li> <li>Отримання довідки по Outlook</li> </ul>                                 |

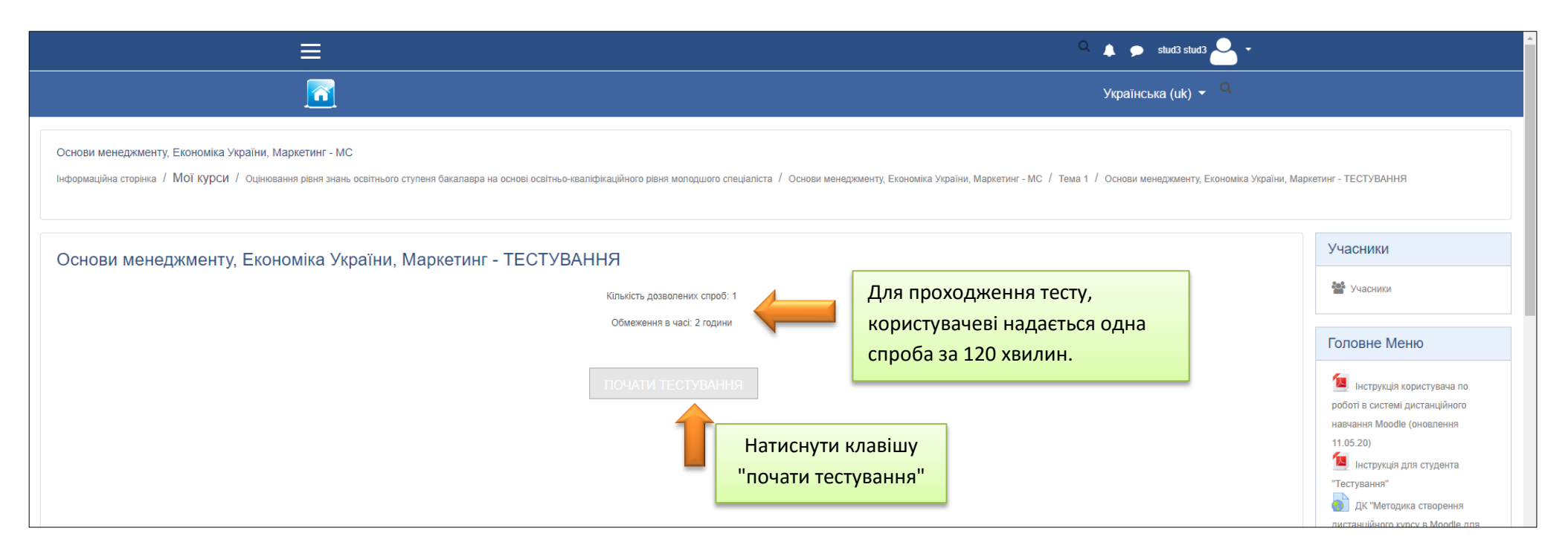

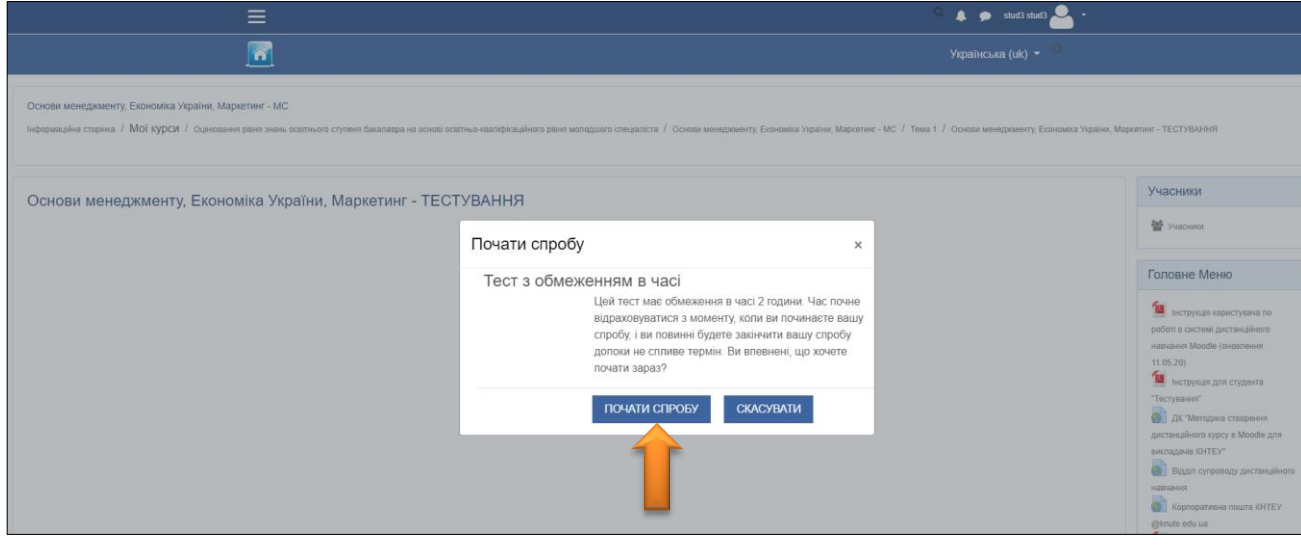

Відкриється лист з питаннями даного тесту:

|                                |                                                                                                    | Назва ЛК                           | Тема тестування                      |
|--------------------------------|----------------------------------------------------------------------------------------------------|------------------------------------|--------------------------------------|
| Економіка торгівлі             |                                                                                                    |                                    |                                      |
|                                | Кирон / Факильтат акономіки, маналичнацти та понхології (ФЕМП). / Кафалоз акономіки та фінансія лілонномог |                                    |                                      |
| пформацина сторика             | курся / факультет економіки, менеджменту та психології (Фсинт) / Кафедра економіки та фінансів підприємс   | гва / скономіка горпелії / тренажа | ер / Фінанси підприємства / Перелія, |
|                                |                                                                                                    |                                    |                                      |
|                                |                                                                                                    |                                    |                                      |
| Питанно 1                      |                                                                                                    |                                    |                                      |
| Не завершено                   | до якого виду активів підприємства належить гудвіл – до осоротних, чи до неосоротні                        | NX?                                |                                      |
| Макс, оцінка до                | Виберіть одну відповідь:                                                                                   |                                    |                                      |
| 1                              | О а. Безумовно, до оборотних.                                                                              |                                    |                                      |
| 🌾 Відмітити                    |                                                                                                    |                                    |                                      |
| питання                        |                                                                                                    |                                    |                                      |
| Редагувати питання             | <ul> <li>с. Однозначно іх ідентифікувати неможливо, але, як правило, до оборотних.</li> </ul>              |                                    |                                      |
|                                | O d. Питання є неправильним, оскільки гудвіл взагалі не належить до активів підприємств                    | a.                                 |                                      |
|                                |                                                                                                    |                                    |                                      |
|                                |                                                                                                    |                                    |                                      |
|                                |                                                                                                    |                                    |                                      |
| Питання 2                      |                                                                                                    |                                    |                                      |
| Не завершено                   | ла паприемство може отримати контроль над активами?                                                        |                                    |                                      |
| Макс. оцінка до                | Виберіть одну відповідь:                                                                                   |                                    |                                      |
| 1                              | О а. Усіма зазначеними способами.                                                                          |                                    |                                      |
| № Відмітити                    | <ul> <li>b. Унаслідок створення власними силами або за допомогою підрядників.</li> </ul>                   |                                    |                                      |
| питання                        |                                                                                                    |                                    |                                      |
| <b>ж</b> Редагувати<br>питання | с. унаслідок придоання.                                                                                    |                                    |                                      |
|                                | <ul> <li>d. Унаслідок внесення власниками до статутного капіталу або безоплатної передачі від і</li> </ul> | нших осіб.                         |                                      |
|                                | ПЕРЕВІРИТИ                                                                                                 |                                    |                                      |
|                                |                                                                                                    |                                    |                                      |
|                                |                                                                                                    |                                    |                                      |

7.

Вибираємо правильну відповідь в кожному питанні даного тесту:

| Питання <b>1</b><br>Не завершено    | До якого виду активів підприємства належить гудвіл – до оборотних, чи до необоротних?                                              |
|-------------------------------------|----------------------------------------------------------------------------------------------------|
| Макс. оцінка до<br>1<br>№ Відмітити | Виберіть одну відповідь:<br>О а. Безумовно, до оборотних.                                                                          |
| питання<br>Ф Редагувати             | <ul> <li>b. Безумовно, до необратиче</li> <li>c. Однозначно їх ідентифікувати неможливо, але, як правило, до оборотних.</li> </ul> |
| питання                             | O d. Питання є неправильним, оскільки гудвіл взагалі не належить до активів підприємства.                                          |
|                                     |                                                                                                    |
|                                     |                                                                                                    |
| Питання <b>2</b><br>Не завершено    | Як підприємство може отримати контроль над активами?                                                                               |
| Макс. оцінка до                     | Виберіть одну відповідь:                                                                                                    |
|                                     | О а. Усіма зазначеними способами.                                                                                                  |
| питання                             | O b. Унаслідок створення власними силами або за допомогою підрядників.                                                             |
| Ф Редагувати                        | О с. Унаслідок придбання.                                                                                                    |
| питання                             | O d. Унаслідок внесення власниками до статутного капіталу або безоплатної передачі від інших осіб.                                 |
|                                     |                                                                                                    |

8.

В кінці сторінки натискаємо клавішу "Завершити Спроба ..."

| Питання 49             | За допомогою яких показників можливо оцінити фінансовий аспект добробуту (багатства) власника підприємства?                                                      |
|------------------------|----------------------------------------------------------------------------------------------------|
| Не завершено           |                                                                                                    |
| Макс. оцінка до        | Виберіть одну відповідь:                                                                                                    |
| 1                      | 💿 а. Рентабельності власного капіталу або чистого прибутку на одну просту акцію (earnings per share, EPS).                                                       |
|                        | О b. Усіх зазначених.                                                                                                    |
| 🏟 Редагувати           | О с. Вартості (value) підприємства або його простих акцій.                                                                                                    |
| питання                | О d. Обсягу чистого прибутку підприємства.                                                                                                    |
|                        |                                                                                                    |
|                        |                                                                                                    |
| Питання 50             | Яка зміна у співвідношенні між ліквідними активами та поточними зобов'язаннями свідчить про поліпшення платоспроможності підприємства (за інших незмінних умов)? |
| Не завершено           |                                                                                                    |
| Макс. оцінка до        | Виберіть одну відповідь:                                                                                                    |
| 1                      | О а. Збільшення.                                                                                                    |
| № Відмітити<br>питання | O b. Відповісти неможливо, оскільки платоспроможність підприємства не залежить від зазначеного співвідношення.                                                   |
| 🍄 Редагувати           | О с. Зменшення.                                                                                                    |
| питання                | • d. Наближення до одиниці (до ста відсотків).                                                                                                    |
|                        |                                                                                                    |
|                        |                                                                                                    |
|                        | ЗАВЕРШИТИ СПРОБУ                                                                                                    |

9.

| ≡                                                                                                    |                                                                                                    | 🔍 🌲 🗩 stud3 stud3 🐣 👻                                                                                                   |
|----------------------------------------------------------------------------------------------------|----------------------------------------------------------------------------------------------------|----------------------------------------------------------------------------------------------------|
| <u></u>                                                                                                    |                                                                                                    | Українська (uk) 👻 🔍                                                                                                    |
| Основи менеджменту, Економіка України, Маркетинг - М<br>Інформаційна сторінка / Мої Курси / Оцінювання рівня зна<br>/ Результати спроби | IC<br>нь освітнього ступеня бакалавра на основі освітньо-кваліфікаційного рівня молодшого спеціаліста / Основи           | менеджменту, Економіка України, Маркетинг - МС / Тема 1 / Основи менеджменту, Економіка України, Маркетинг - ТЕСТУВАННЯ |
| Основи менеджменту, Економіка У<br>Результати спроби                                                                                    | країни, Маркетинг - ТЕСТУВАННЯ                                                                                           | Перехід По Тесту                                                                                                    |
| Питання                                                                                                    | Статус                                                                                                    | 1 2 3 4 5                                                                                                    |
| 1                                                                                                    | Не завершено                                                                                                    |                                                                                                    |
| 2                                                                                                    | Не завершено                                                                                                    |                                                                                                    |
|                                                                                                    | На зававливна                                                                                                    |                                                                                                    |
|                                                                                                    | Залишилося часу <b>1:52:22</b><br>Ця спроба має бути відправлена до середа 20 травня 2020<br>Відправити все та завершити | 12:55.                                                                                                    |

| Не завершено                                                              |                                                                                                    |                   |
|---------------------------------------------------------------------------|----------------------------------------------------------------------------------------------------|-------------------|
| Не завершено                                                              |                                                                                                    |                   |
| Не завершено                                                              |                                                                                                    |                   |
| ПОВЕРНУТИ<br>Залишилос<br>Ця спроба має бути відправлена<br>Відправити во | Підтвердження ×<br>Ви вибрали закінчення тесту (даної<br>спроби). Якщо ви це підтверджуєте,<br>Ви більше не зможете змінювати<br>ванці віпловіті |                   |
|                                                                           | ВІДПРАВИТИ ВСЕ ТА ЗАВЕРШИТІ                                                                                                    | Натиснути клавішу |
|                                                                           | СКАСУВАТИ                                                                                                    |                   |
| В епоху глобалізації і перехолу до Швилкі посилання                       |                                                                                                    | Контакт           |

| 😑 👘 stud3 stud3 🗠 -                                                                                                    |                                                                                                    |
|----------------------------------------------------------------------------------------------------|----------------------------------------------------------------------------------------------------|
| Українська (uk) 👻 🍳                                                                                                    |                                                                                                    |
| Основи менеджменту, Економіка України, Маркетинг - МС<br>Інформаційна сторінка / Мої курси / Оцінювання рівня знань освітнього ступеня бакалавра на основі освітньо-кваліфікаційного рівня молодшого спеціаліста / Основи менеджменту, Економіка України, Маркетинг - МС / Тема 1 / Основи менеджменту, Економіка України, М | аркетинг - ТЕСТУВАННЯ                                                                                                    |
| Основи менеджменту, Економіка України, Маркетинг - ТЕСТУВАННЯ                                                                                                    | Учасники                                                                                                    |
| Кількість дозволених спроб: 1<br>Обмеження в часі: 2 години                                                                                                    | 😤 Учасники                                                                                                    |
| Результати ваших попередніх спроб                                                                                                    | Головне Меню                                                                                                    |
| Стан Огляд<br>Завершено<br>Здано середа 20 травня 2020 11:07                                                                                                    | <ul> <li>Інструкція користувача по<br/>роботі в системі дистанційного<br/>навчання Moodle (оновлення<br/>11.05.20)</li> <li>Інструкція для студента</li> </ul> |
| У Вас більше немає спроб<br>Натиснути клавішу "Повернутися до курсу"                                                                                                    | "Тестування"                                                                                                    |

#### 11. Вийти з системи дистанційного навчання

| 📓 СДН КИЇВСЬКОГО НАЦІОНАЛЫ 🗴 🔯 Russian Moodle: filedir постоянн 🗴 🖞 Домашняя страница Microsoft 🗇 🚺 Почта — Відділ супроводу дист 🗴 📓 Курс: Основи менеджменту, Екс 🗴 🕂                                                                                                  |                                                   | – Ø ×                                                                                                    |
|----------------------------------------------------------------------------------------------------|---------------------------------------------------|----------------------------------------------------------------------------------------------------|
| ← → С О Не защищено   pk.knute.edu.ua/course/view.php?id=1526                                                                                                    |                                                   | 🖻 🛧 🖻 🕒 :                                                                                                    |
| 🔛 Приложения 🔕 Ошибка нарушени                                                                                                    | 4                                                 |                                                                                                    |
|                                                                                                    | 🔺 🗩 stud3 stud3 🐣 🗸                               |                                                                                                    |
| Гарайнська (uk)                                                                                                    | Про користураца                                   | _                                                                                                    |
| Основи менеджменту, Економіка України, Маркетинг - МС<br>Інформаційна сторінка / Мої Курси / Оціновання рівня знань освітнього ступеня бакалавра на основі освітньо-кваліфікаційного рівня молодшого спеціаліста / Основи менедименту, Економіка України, Маркетинг - МС | Оцінки     Оцінки     Повідомлення     Уподобання |                                                                                                    |
| Truck                                                                                                    | Bau nporpec (2)                                   | Учасники                                                                                                    |
| Основи менеджменту, Економіка України, Маркетинг - ТЕСТУВАННЯ                                                                                                    |                                                   | Головне Меню                                                                                                    |
| Тема 2                                                                                                    |                                                   | роботі в системі дистанційного<br>навчання Moodle (оновлення<br>11.05.20)                                                                                                    |
| Тема 3                                                                                                    |                                                   | <ul> <li>Інструкція для студента</li> <li>"Тестування"</li> <li>ДК "Методика створення</li> </ul>                                                                                                    |
| Тема 4                                                                                                    |                                                   | дистанційного курсу в Moodle для<br>викладачів КНТЕУ"<br>Відділ супроводу дистанційного<br>навчання<br>Корпоративна пошта КНТЕУ<br>@knute.edu.ua<br>Посібник користувача Office<br>265                                                                                                    |
| pk.knute.edu.ua/course/view.php?id=1526#                                                                                                    | ა∣ შე Ссылки Рабо                                 | зиз<br>Хмарні сервіси Оffice 365<br>Отримання довідки по Outlook<br>в Інтернеті<br>формул<br>Формул<br>Ф |